# Φύλλο Εργασίας VOKI

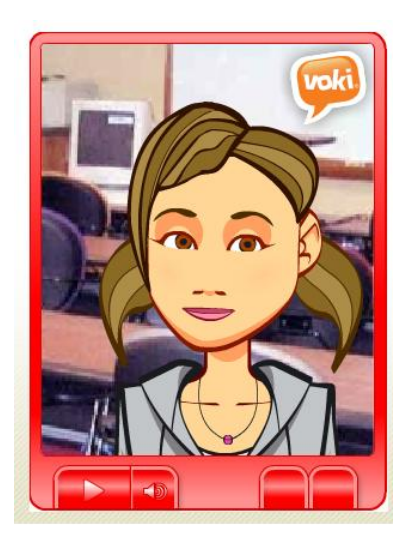

Το VOKI μας δίνει τη δυνατότητα να δημιουργήσουμε ένα avatar και να ηχογραφήσουμε ή να πληκτρολογήσουμε αυτά που θέλουμε να λέει. Στη συνέχεια μπορεί να ενσωματωθεί σε Blog, ιστοσελίδα, παρουσίαση ή να παίξει αυτόνομα.

**Avatar:** είναι ένα εικονίδιο αντιπροσωπευτικό του χρήστη που το επιλέγει. Τα **avatars** χρησιμοποιούνται σε μεγάλος μέρος των υπηρεσιών του Web (π.χ Blogs, Forums κ.α) συνοδεύοντας τον κάτοχο τους. Μπορείτε να επιλέξετε το δικό σας **avatar** από τη συλλογή του Voki ή να δημιουργήσετε το δικό σας από οποιαδήποτε δική σας φωτογραφία.

Για να ξεκινήσετε να χρησιμοποιείτε την εφαρμογή επισκεφτείτε το site: <u>www.voki.com</u> και δημιουργείστε λογαριασμό όπως φαίνεται παρακάτω:

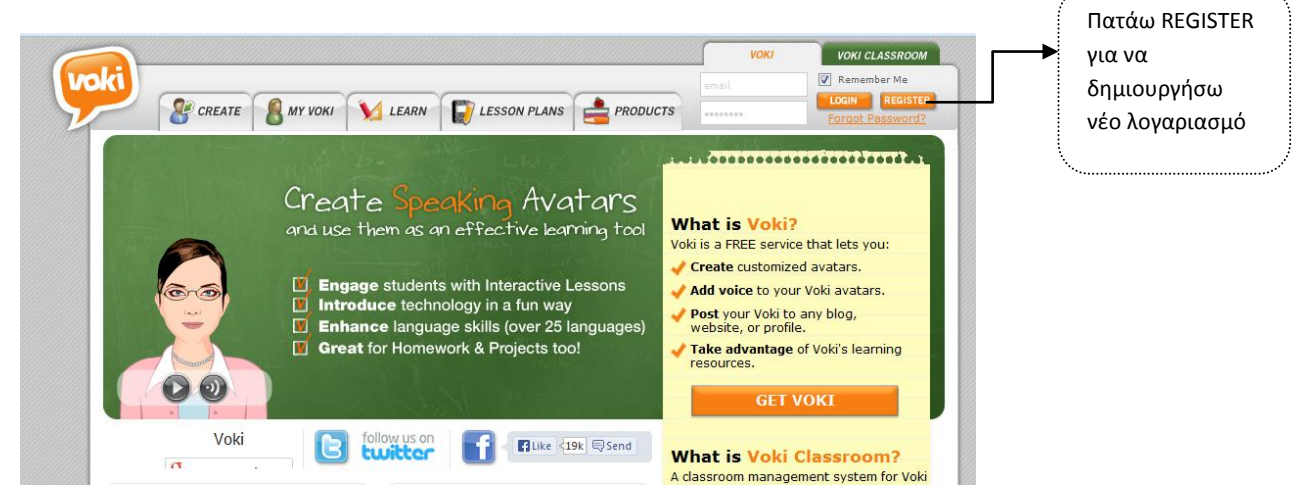

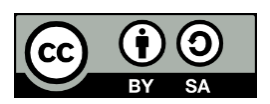

Αυτό το υλικό διατίθεται με άδεια Creative Commons Αναφορά Δημιουργού - Παρόμοια Διανομή 4.0 (http://creativecommons.org/licenses/by-sa/4.0/). Η αναφορά σε αυτό θα πρέπει να γίνεται ως εξής:

Φύλλο Εργασίας Δημιουργία VOKI. Επιτροπάκη Κατερίνα, Σύλλογος Εκπαιδευτικών Πληροφορικής Χίου, 2014.

Στο παράθυρο που εμφανίζεται, αφού συμπληρώσετε τα στοιχεία σας πατήστε

| SIGN UP      |                         |                                                                                                    |
|--------------|-------------------------|----------------------------------------------------------------------------------------------------|
|              |                         | X                                                                                                    |
|              | <b>Fill out</b><br>Alre | Create your Voki Account<br>the information below to create your account<br>eady Have a Voki Account? Please Sign In |
| Your         | Name                    |                                                                                                    |
|              | Email                   | Your activation link will be<br>sent to this Email address                                                           |
| Confirm      | Email                   | xxxxxx@yahoo.com                                                                                                    |
|              |                         | Sign me up for voki's news, mailings, and<br>newsletters                                                             |
| Pass         | sword                   | ******                                                                                                    |
| Confirm Pass | sword                   |                                                                                                    |
| Your Bir     | thday                   | Use the following format MM/DD/YYYY                                                                                  |
|              |                         | I accept the <u>Terms of Use</u> .                                                                                   |
|              |                         | SIGN UP                                                                                                    |
|              |                         | Interested in Voki Classroom?                                                                                        |

Είμαστε έτοιμοι να ξεκινήσουμε τη δημιουργία ενός νέου voki, πατώντας την επιλογή

| Create A New Voki           |                                                                                                    |                                                                                                    | VOKI VOKI CLASSROOM                                                                                                    |
|-----------------------------|----------------------------------------------------------------------------------------------------|----------------------------------------------------------------------------------------------------|----------------------------------------------------------------------------------------------------|
|                             | LESSON PLANS                                                                                                    | PRODUCTS                                                                                                    | Welcome,<br>Katerina Epitro<br>Logout                                                                                                    |
| WISS EPIRO Lename           | Voki Fo<br>Voki Fo<br>Create Voki, add audio.<br>Create A New Voki<br>Create A New Voki<br>Create A New Voki<br>Length: 0:12<br>Saved: 10/10/13 | About Me<br>Add code to your site<br>Add code to your site<br>Methods in the system<br>intro ekpompi 2<br>Length: 0:10<br>Saved: 3/20/13<br>Saved: 3/20/13 | Update it from here Vindent it from here Section 2019 Section 2019 Section 2010 Section 2010 Sec |
| Send to a Friend Edt Delete | Kamporadi<br>Length: 0:16<br>Saved: 3/09/13                                                                                                    |                                                                                                    |                                                                                                    |

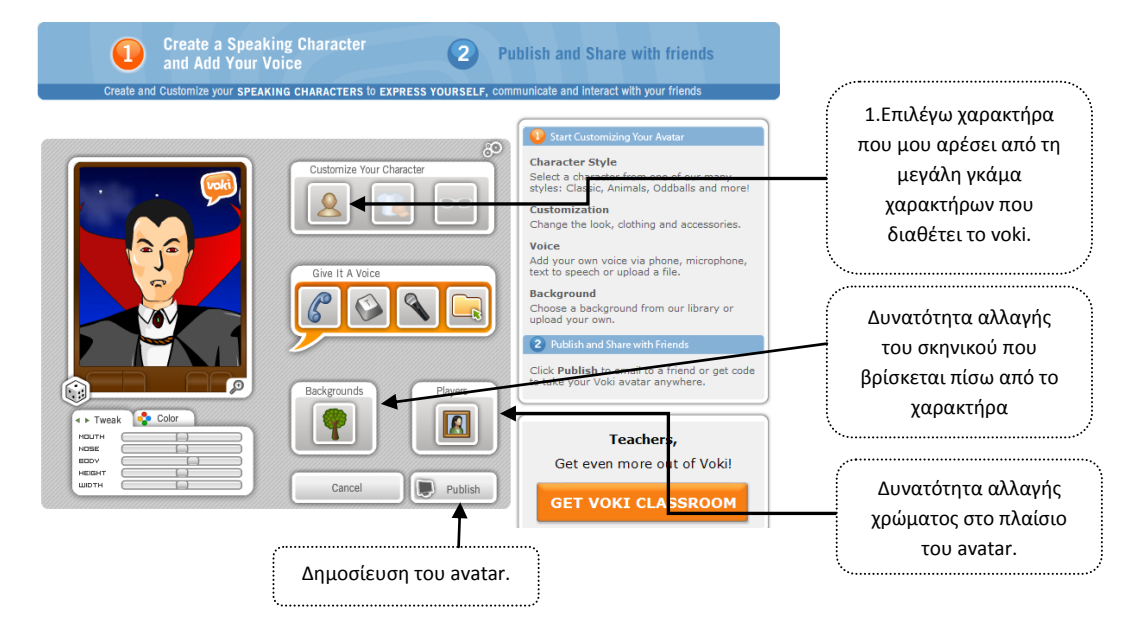

Εμφανίζεται το παρακάτω παράθυρο στο οποίο έχουμε τις εξής δυνατότητες:

### 1. Επιλογή χαρακτήρα

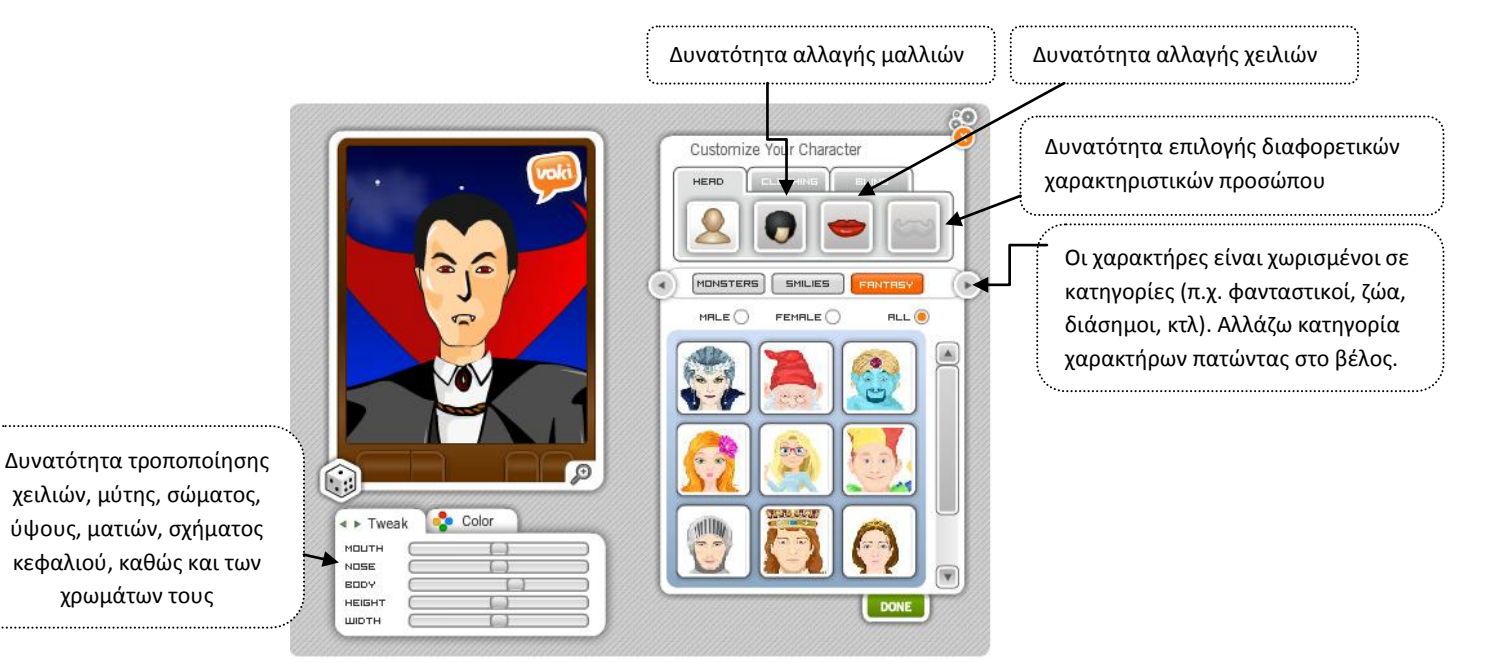

 Επιλέγω φιγούρα μέσα από τη μεγάλη συλλογή που μου παρέχει το voki. Οι χαρακτήρες είναι χωρισμένοι σε κατηγορίες (π.χ. καρτούν, ζώα, πολιτικοί, διάσημοι, κ.ά.). Επίσης μπορώ να επιλέξω να εμφανίζονται μόνο οι αντρικοί, μόνο οι γυναικείοι ή και τα δύο φύλλα χαρακτήρων. 2. Τροποποίηση φιγούρας

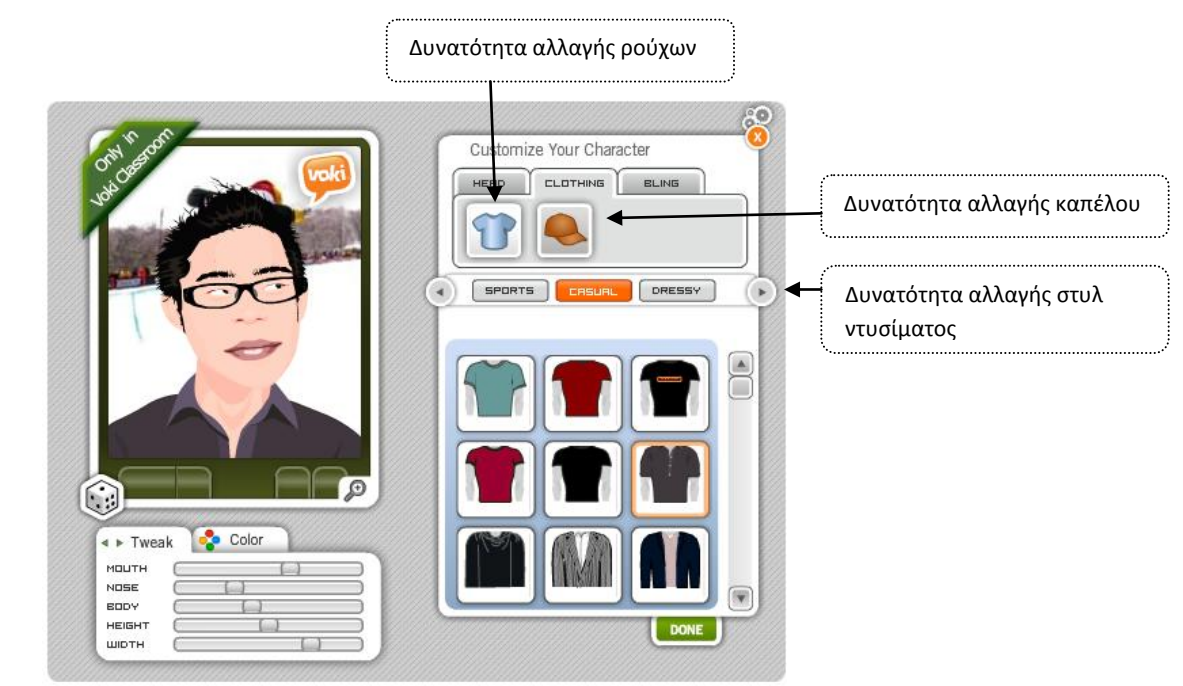

 Αφού επιλέξω τη φιγούρα που προτιμώ, έχω τη δυνατότητα να τροποποιήσω τα χαρακτηριστικά του προσώπου, τα μαλλιά της, το στυλ ντυσίματος, τα ρούχα.

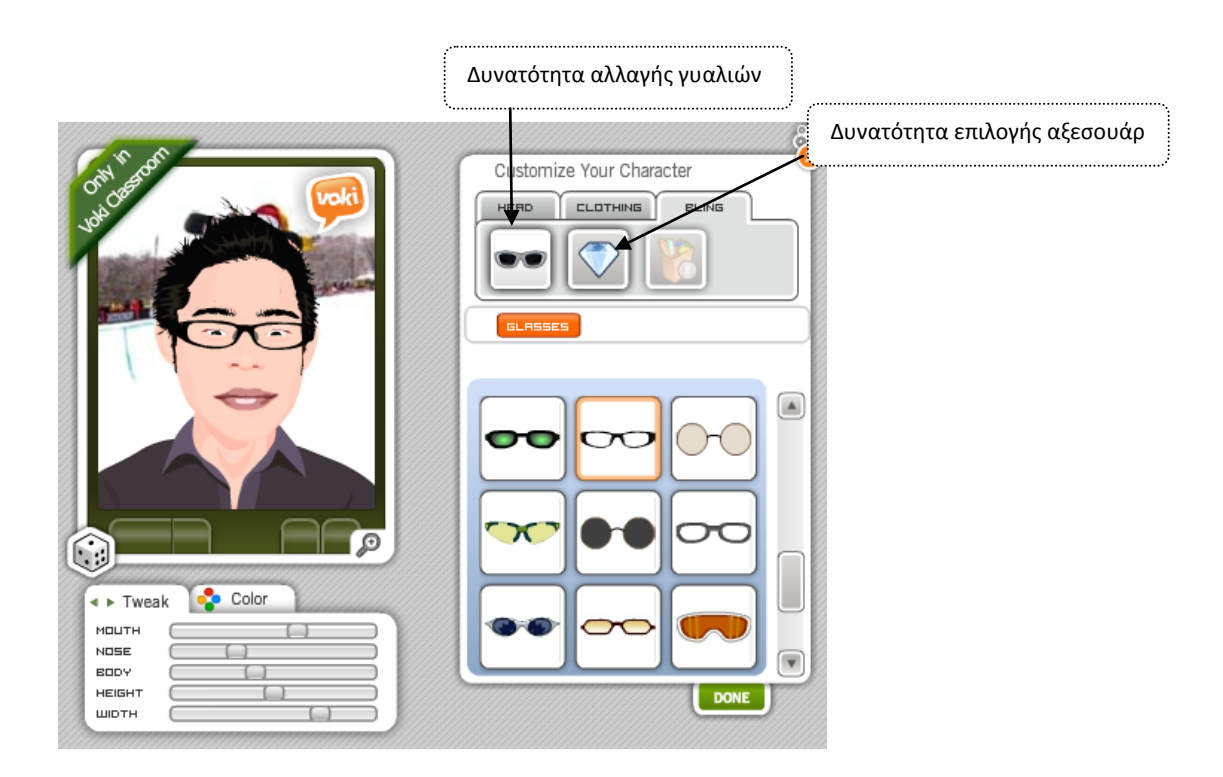

Αφού ολοκληρώσω τη διαμόρφωση του χαρακτήρα που έχω επιλέξω πατάω το κουμπί

#### 3. Ο χαρακτήρας μιλάει!

Στη συνέχεια μπορώ να προσθέσω φωνή στο χαρακτήρα μου. Έχω τις παρακάτω εναλλακτικές:

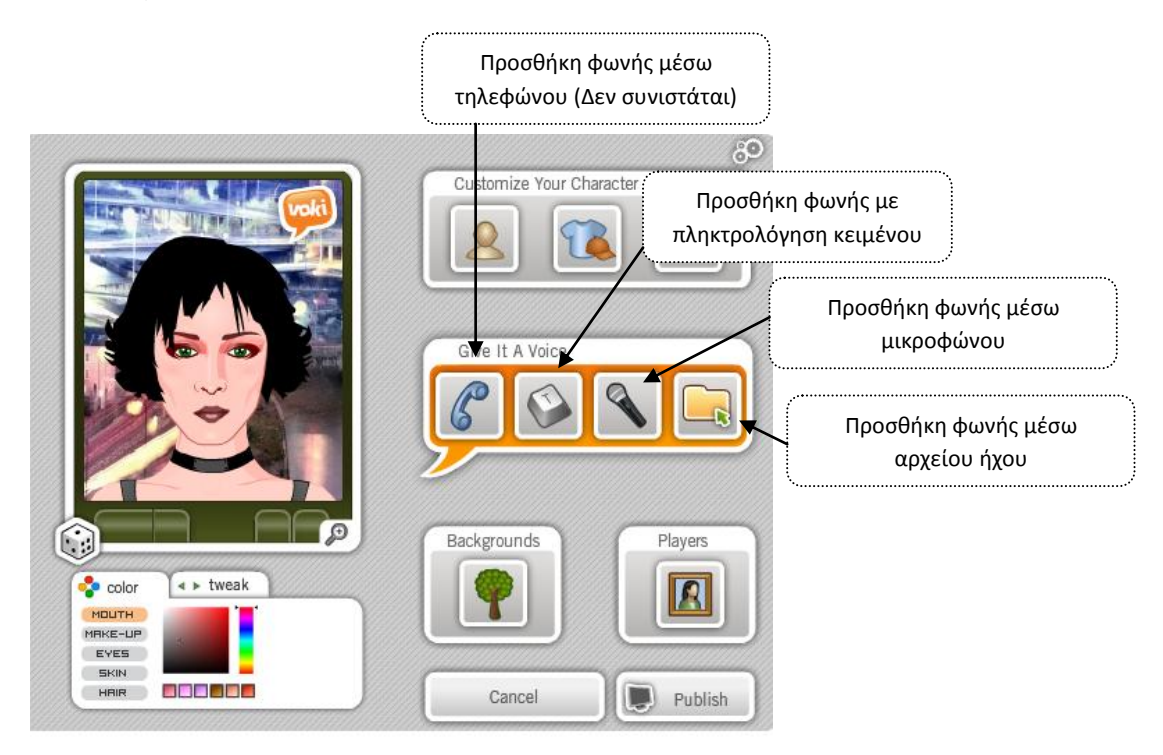

## 3.1 Προσθήκη φωνής με πληκτρολόγηση κειμένου

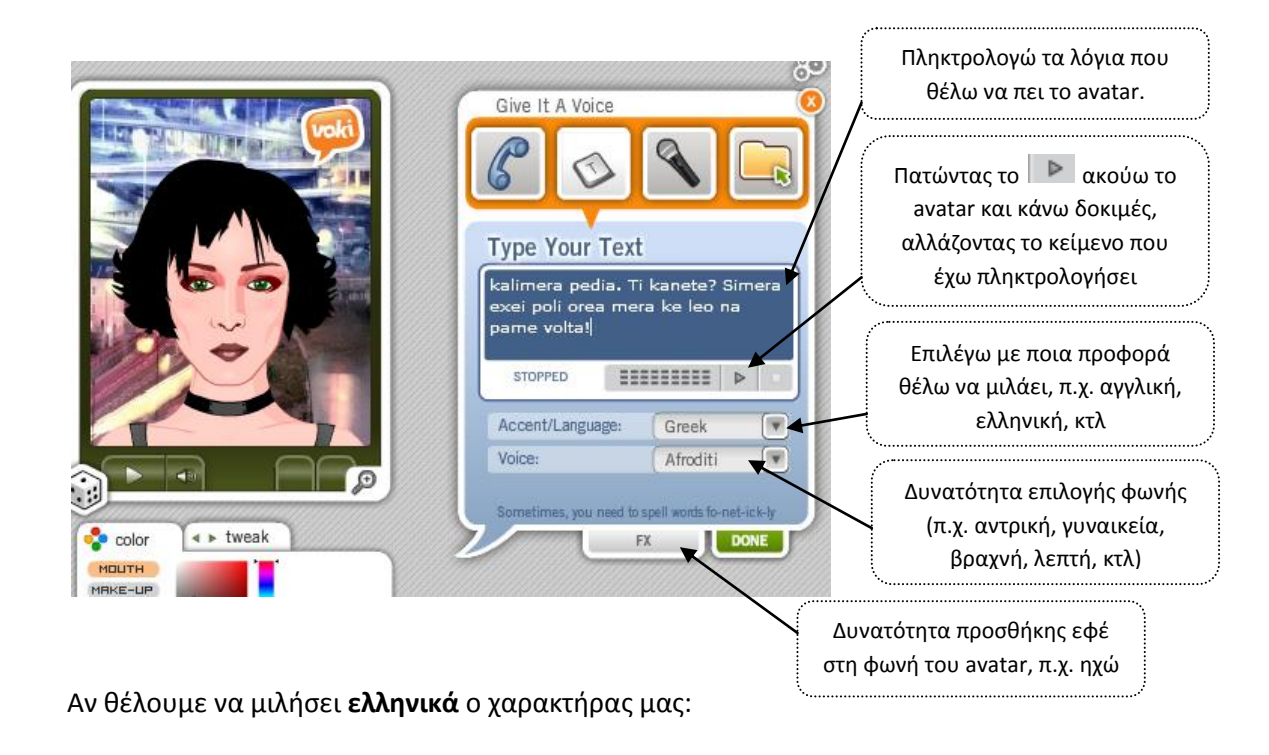

Κατά την πληκτρολόγηση κειμένου που αντιστοιχεί στα λόγια του χαρακτήρα σας πρέπει να προσέχετε να συλλαβίζετε τα λόγια όπως τα ακούμε και όχι με την ορθογραφία τους, όπως δηλ. έχουμε συνηθίσει να τα γράφουμε. Σκεφτείτε ότι έχετε απέναντί σας έναν Άγγλο που πρέπει βλέποντας το κείμενο που έχετε πληκτρολογήσει να το προφέρει στα ελληνικά. ...Δεν είναι και πολύ εύκολο! Όταν έχω ολοκληρώσει τα λόγια του avatar πατάω και πάλι

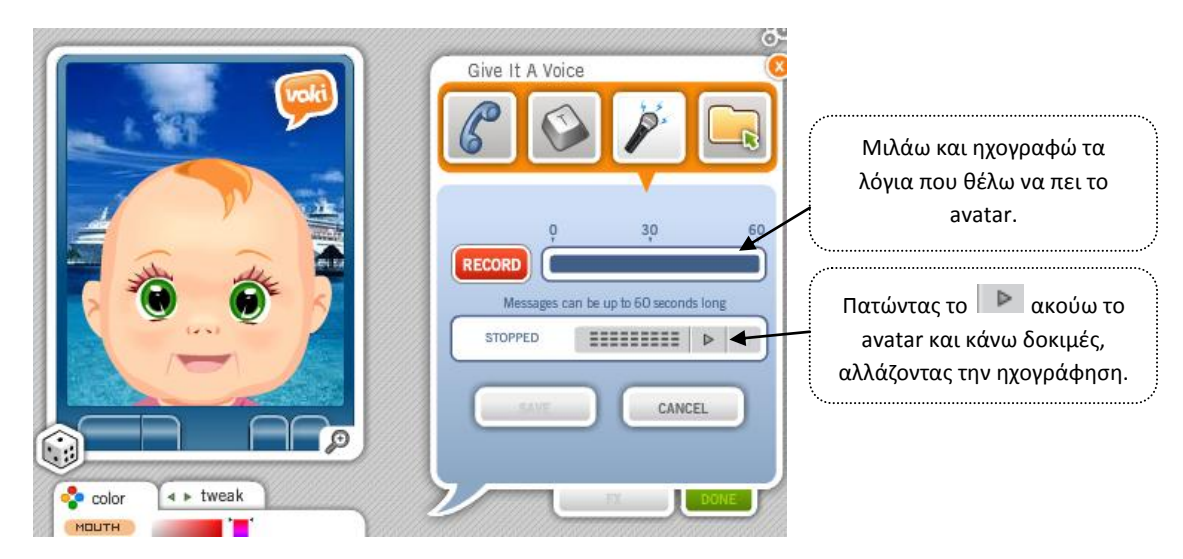

## 3.2 Προσθήκη φωνής μέσω μικροφώνου

**ΠΡΟΣΟΧΗ!** Το ηχογραφημένο μήνυμα δεν μπορεί να ξεπερνάει σε διάρκεια τα 60 δευτερόλεπτα.

#### 3.3 Προσθήκη φωνής μέσω αρχείου ήχου

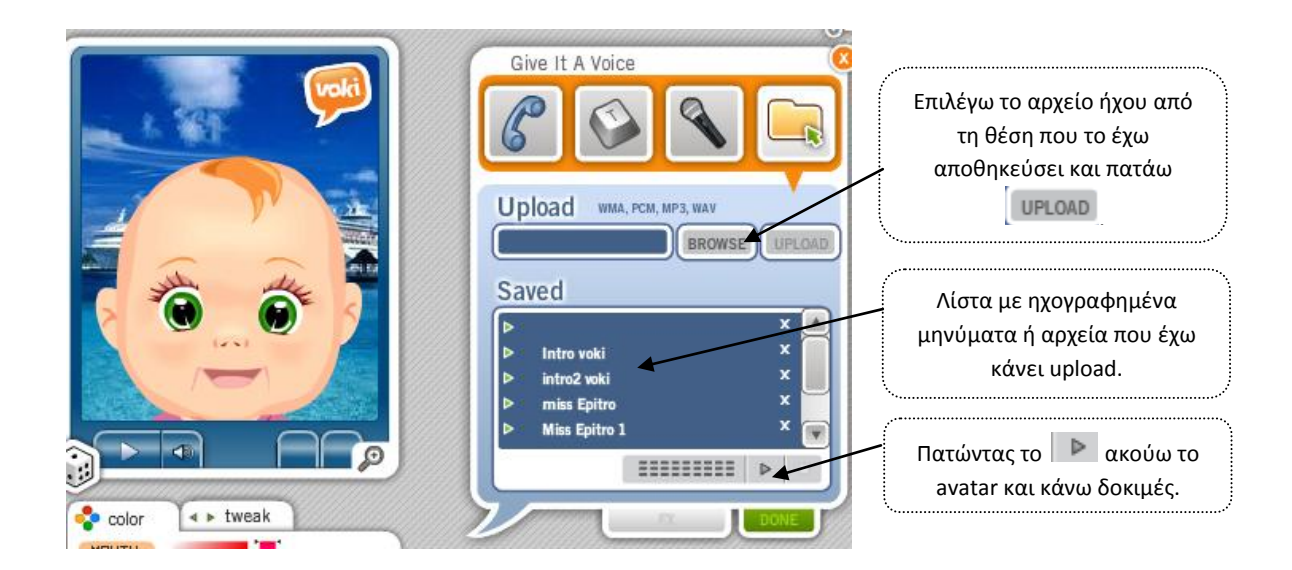

**ΠΡΟΣΟΧΗ!** Τα αρχεία ήχου που επιλέγω πρέπει να είναι μορφής wma, pcm, mp3 ή wav.

Όταν έχω ολοκληρώσει τα λόγια του avatar πατάω και πάλι 🛄

4. Αλλαγή σκηνικού

#### 4.1Από τη συλλογή του VOKI

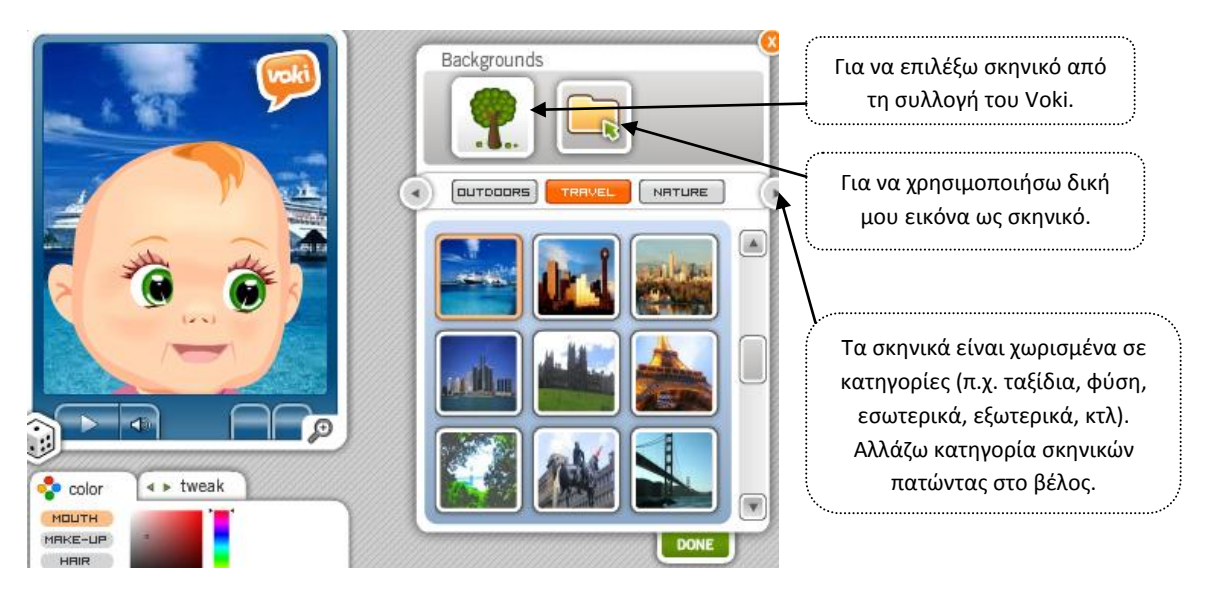

Αφού επιλέξω σκηνικό πατάω 🛄

#### 4.2Χρησιμοποιώντας δική μου εικόνα

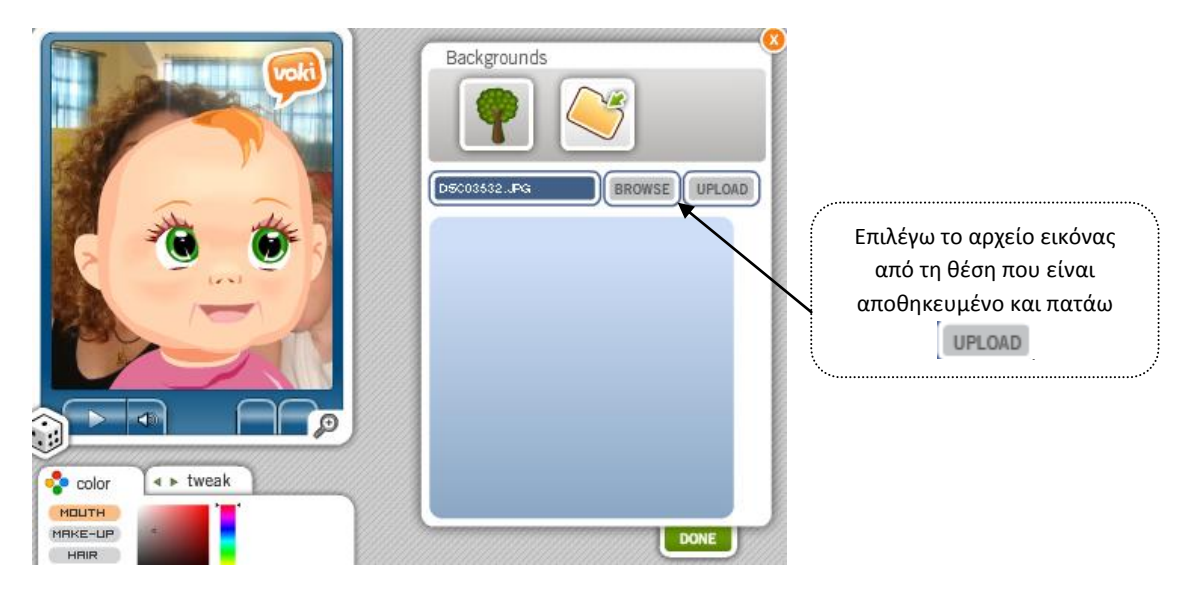

**ΠΡΟΣΟΧΗ!** Τα αρχεία εικόνας που μπορώ να επιλέξω πρέπει να είναι μορφής jpeg. Όταν έχω ολοκληρώσει το σκηνικό του avatar πατάω και πάλι .

#### 5. Αλλαγή χρώματος πλαισίου

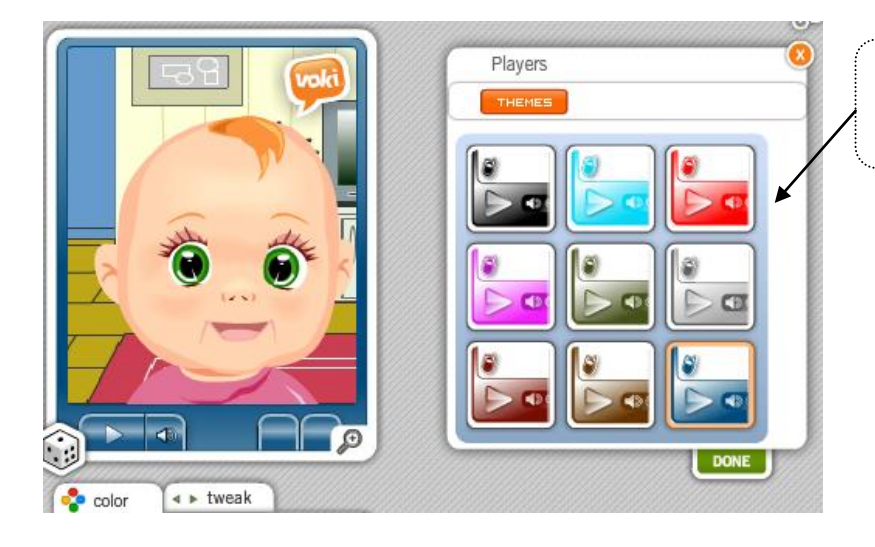

Επιλογή χρώματος πλαισίου από τα έτοιμα χρώματα της συλλογής του VOKI.

Αφού επιλέξω χρώμα για το πλαίσιο του avatar πατάω 🛄

#### 6. Δημοσίευση του Voki

Το Voki μάς παρέχει τη δυνατότητα να δημοσιεύσουμε το avatar που έχουμε δημιουργήσει, προκειμένου να το μοιραστούμε με φίλους ή να το επικοινωνήσουμε δημοσίως. Αυτό μπορεί να γίνει είτε δημοσιεύοντας το χαρακτήρα σε κάποια ιστοσελίδα, στο προφίλ μας σε κάποιο μέσο κοινωνικής δικτύωσης (π.χ. facebook) ή απλώς σε κάποιο σύνδεσμο που μας παρέχει το voki, τον οποίο θα γνωστοποιήσουμε στους φίλους μας, ώστε να το επισκεφθούν.

Για να δημοσιεύσουμε το χαρακτήρα που έχουμε δημιουργήσει πατάμε 💻 💷

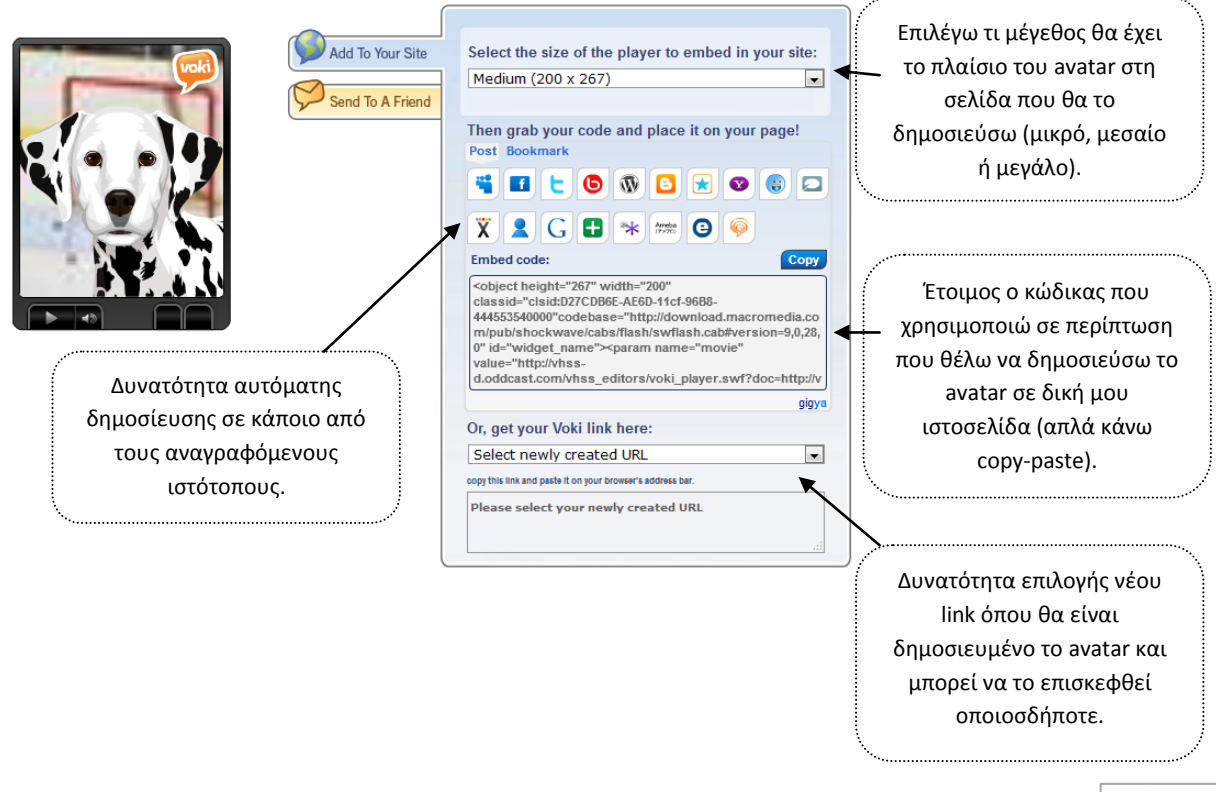